## (1) 食品衛生システムにログインし、地位承継届の届出をクリック。 ※ログインIDを持っていない場合は、IDを作成してから作業を行ってください。 (営業を引き継ぐ方のログインIDを使用すること。元営業者のIDは使用しないで下さい!)

| ひと、くらし、みらいのために                                                                                                    | ● 北海道八雲保健所/保健所担当3 ≓ やまもとや/山本靖典 | ■代理解除 ●ロク | アウト 🛽 🖉 マニュアル |
|----------------------------------------------------------------------------------------------------|--------------------------------|-----------|---------------|
|                                                                                                    |                                | 本文へ       | よくあるご質問 (FAQ) |
| 「ア学生力側自                                                                                                    |                                |           | 文字サイズの変更      |
| Ministry of Health, Labour and Welfare                                                                                     |                                |           | 標準大特大         |
| <b>食品衛生申請等システム</b><br>The Food business Application System<br>for licenses, export certificates and report of food recalls |                                |           |               |

| 営業許可・届出  |    |
|----------|----|
| 営業許可の申請  | >  |
| 営業の届出    | >) |
| 地位承継届の届出 | >) |

メニュー

「食品衛生申請等システム」に開始に伴い、オンラインで申請・届出ができるようになります

2021年6月1日から「食品衛生申請等システム」の本格運用が始まりました。 今まで営業所を所管する保健所の窓口で手続きをする必要のあった営業許可等の申請・届出が、オンラインに て手続きできるようになります。

#### (2)営業者地位承継届一覧の画面を下にスクロールし、新規登録をクリック。

| 地位承継届の情報が一覧されてい  | います。<br>「新規登録」ボタンをクリックしう | てください。また、一覧から | 参照や手続きを行って | て下さい。 |
|------------------|--------------------------|---------------|------------|-------|
| 届出者情報            |                          |               |            |       |
| 法人番号             |                          |               |            |       |
|                  |                          | 下にスクロ         | ール         |       |
| 也位承継届一覧————      |                          |               |            |       |
| < << < 0~0件目/0件中 | > >> >                   |               |            |       |
| 整理番号             | ステータス                    | 届出の種類         | 届出年月日      |       |
|                  |                          |               |            |       |
|                  |                          |               |            | w     |

## (3)該当する届出の種類(相続、合併、分割)を選択する。

| 二 営業者地位承継届                     |                     |       |                             |
|--------------------------------|---------------------|-------|-----------------------------|
| 地位承継届を作成します。<br>届出の種類を選択した上で、オ | k継元の情報を登録して下さい。承継元の | )営業施調 | gを全て追加して「登録」ボタンをクリックしてください。 |
| 整理番号                           |                     |       |                             |
| ステータス                          | 未届                  |       | 相続:営業者死亡に伴い相続する場合           |
| 届出の種類                          | ●相続 ○合併 ○分割 ←       |       | 合併:法人を吸収合併する場合              |
| 届出年月日                          | 2020-03-19          |       | フ 吉・ 広 入                    |

#### (4) 営業を引き継ぐ方(事業者)の情報を入力する。

①「相続」の場合

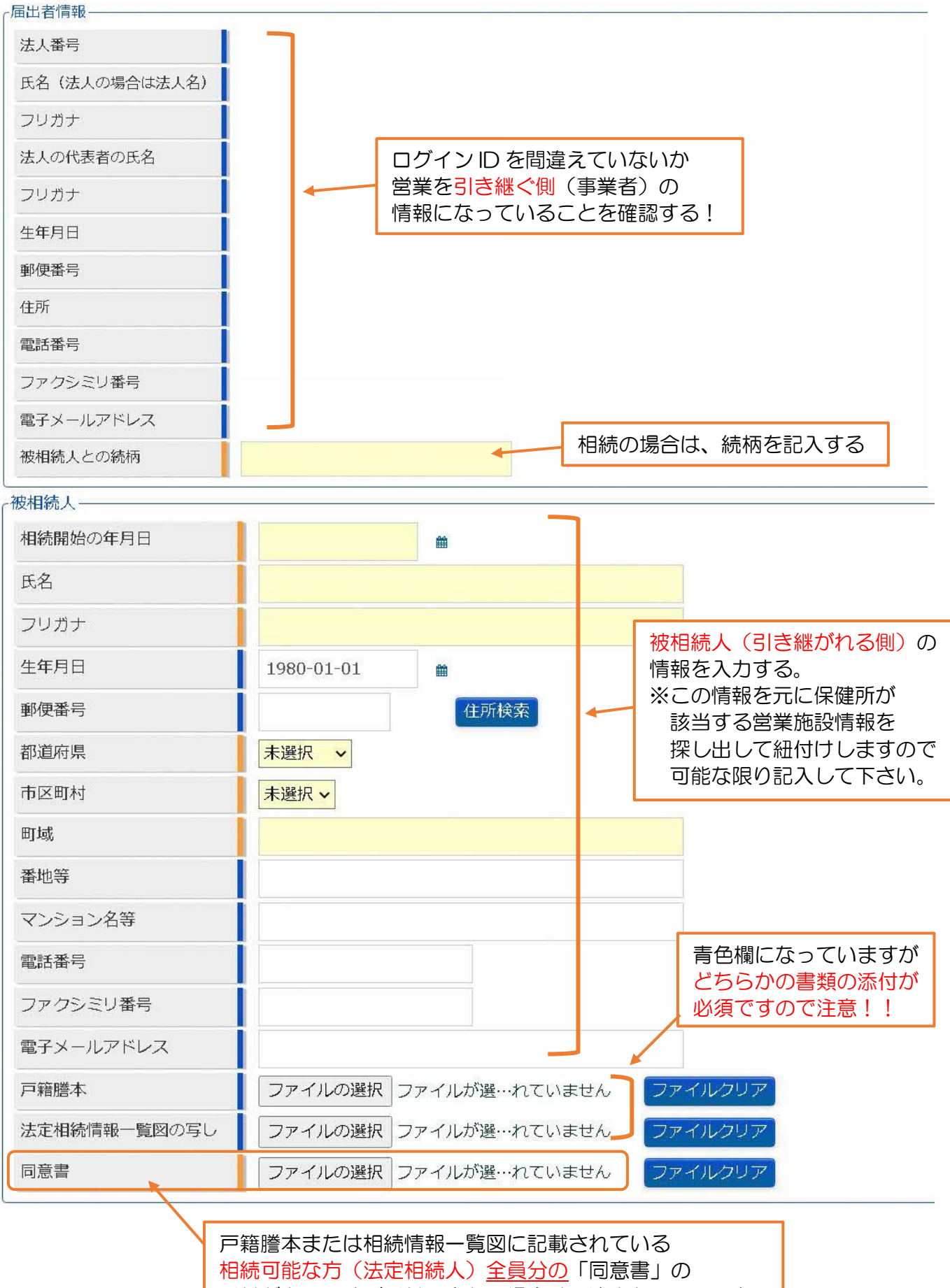

相続可能な方(法定相続人)<u>全員分の</u>「同意書」の 添付が必要です(添付できない場合は、適当なファイルを 添付して、同意書や戸籍謄本は保健所に郵送して下さい)。

## ②合併・分割の場合((3)のチェックで、①の被相続人欄が以下のように変わっています) 合併により消滅する(吸収される)法人、分割前の法人情報を入力する。

| ┌合併により消滅した法人―― |                                                 | 「分割前の法人────                   |                           |
|----------------|-------------------------------------------------|-------------------------------|---------------------------|
| 合併の年月日         |                                                 | 分割した年月日                       | <b>#</b>                  |
| 法人番号           |                                                 | 法人番号                          |                           |
| 法人名            |                                                 | 法人名                           | Î.                        |
| フリガナ           |                                                 | フリガナ                          |                           |
| 代表者の氏名         |                                                 | 代表者の氏名                        |                           |
| フリガナ           |                                                 | フリガナ                          |                           |
| 郵便番号           | 住所検索                                            | 郵便番号                          | 住所検索                      |
| 都道府県           | 未選択                                             | 都道府県                          | 未選択 ✓                     |
| 市区町村           | 未選択∨                                            | 市区町村                          | 未選択~                      |
| 町域             |                                                 | 町域                            |                           |
| 番地等            |                                                 | 番地等                           |                           |
| マンション名等        |                                                 | マンション名等                       |                           |
| 電話番号           |                                                 | 電話番号                          |                           |
| ファクシミリ番号       |                                                 | ファクシミリ番号                      |                           |
| 電子メールアドレス      |                                                 | 電子メールアドレス                     |                           |
| 登記事項証明書        | ファイルの選択 ファイルが選…れていません ファイ                       | 登記事項証明書                       | ファイルの選択 ファイルが選…れていません ファイ |
|                |                                                 |                               |                           |
|                | 合併または分割し、該当する<br>記載されている登記事項証明<br>添付(または郵送)してく7 | る営業を譲り受ける<br>明書(履歴事項全音<br>ごさい | らことが<br>8証明)を             |

#### (5) 営業施設情報欄の「追加」をクリックする。

| \$業施設情報              | > >> >                    |      |     |
|----------------------|---------------------------|------|-----|
| ステータス                | 名称、屋号又は商号                 | 郵便番号 | 所在地 |
|                      |                           |      |     |
|                      |                           |      |     |
|                      |                           |      |     |
|                      |                           |      |     |
|                      |                           |      |     |
|                      |                           |      |     |
| 追加                   |                           |      |     |
| 登録 戻る                | 一時保存                      |      |     |
|                      |                           |      |     |
| 引き継ぐ施設の情<br>「登録」をクリッ | 報を入力していない状態で<br>クしないで下さい。 |      |     |

# (6)引き継ぐ営業施設の情報を入力し、登録をクリックする。

| □ 営業者地位承継届営業施                          | 設情報                       |           |                                                      |
|----------------------------------------|---------------------------|-----------|------------------------------------------------------|
| 地位承継を行う承継元の営業施設<br>承継元の営業施設の情報、及び、     | gの情報を設定します。<br>承継する営業の種類を | 設定して「登録」オ | <b>ペタン</b> をクリックしてください。                              |
| 承継元営業施設情報————                          |                           |           |                                                      |
| 名称、屋号又は商号                              |                           |           |                                                      |
| フリガナ                                   |                           |           |                                                      |
| 営業施設情報                                 |                           |           |                                                      |
| ステータス                                  |                           | 未届        |                                                      |
| 名称、屋号又は商号                              |                           |           |                                                      |
| フリガナ                                   |                           |           |                                                      |
| 郵便番号                                   |                           |           | 住所检索                                                 |
| 都道府県                                   |                           | 未選択       |                                                      |
| 市区町村                                   |                           | 未選択~      |                                                      |
| 町域                                     |                           |           | 引き継ぐ施設の営業許可情報を入力します                                  |
| 番地等                                    |                           |           |                                                      |
| マンションを等                                |                           |           | (例) 取良 に 米 丁 の と 計 り                                 |
| <ul><li>、ノノコノロサ</li><li>のH丞二</li></ul> |                           |           | 飲食しか引き継がない場合は                                        |
| 「マックシン」(来中                             |                           |           | 飲食の許可情報のみ入力する。                                       |
| ノアワンミリ食与                               |                           |           |                                                      |
| 電ナメールアトレス                              |                           |           | 王にいる施く场百は「十」ハタノじ                                     |
| 呂耒里の日朝里登録番号                            |                           | 1.000     | 欄を必要分増やして入力する。                                       |
| 王として取り扱う食品又は添加                         | 900                       | 未選択       | (許可番号と許可年月日は入力以須です)                                  |
| 王として取り扱う食品又は添加                         | 物(目由記載)                   |           |                                                      |
| 莱熙                                     |                           |           | 渡 八 生 第 OO-OO 号 指 令                                  |
| 法第55条第2項各号のいずれかり                       | に該当することの有無                | 未選択~      | 営業許可証を                                               |
| 法第55条第2項各号のいずれか(                       | に該当する場合の内容                | 未選択~      |                                                      |
| 自動販売機の型番                               |                           |           | 今和4年7月1日申請の 飲食店営業                                    |
| 施設の構造及び設備を示す図面                         |                           | ファイルの選択   | は、食品衛生法(昭和22年法律第233号)第55条の規定に<br>より、次の条件をは(+1)作用()ます |
| 旦当者情報                                  |                           |           | 令和4年7月1日 「前可年月日」とは、こ<br>ちら記載されている年                   |
| 氏名                                     |                           |           | 北海道八雲保健所長                                            |
| フリガナ                                   |                           |           | 1 許可の有効期限は、 今 和 9 年 7 月 31 日 末でとする。                  |
| 電話番号                                   | 0137-62-2048              |           | (営業の種類/許可情報                                          |
| 営業の種類/許可情報――                           |                           |           | + - 営業の種類 許可番号 許可年月日 備考                              |
| + - 営業の種類 許可番号                         | 計可年月日 備考                  |           | ○ 許可業種① 飲食店営業                                        |
| 食品衛生責任者又は食品衛生管理                        | れてい 「「報」                  |           |                                                      |
| 責任者氏名                                  |                           | _         |                                                      |
| フリガナ                                   |                           | 食品        | 品衛生責任者は責色欄になっていますが                                   |
| 資格                                     | 保健 や衛生協会等                 |           |                                                      |
| 受講した講習会、資格取得年月                         | 日等 ●●食品衛生!                | 美国        | 家は必須項日扱いになつていまりので                                    |
| 管理者氏名                                  |                           | 氏征        | 呂、ふりがな、資格の欄を入力してください                                 |
| フリガナ                                   |                           | 〔食品       | 新生責任者又は食品衛生管理者の情報                                    |
| 資格                                     | 未選択                       | 責任        | 者氏名                                                  |
| 受講した講習会、資格取得年月                         | 日等                        | フレ        | ガナ                                                   |
| 食品等の指定                                 | 未選択                       | 資格        | 保健所や衛生協会等が主催した講習会を受講した場合は@を選択ください。<br>主發行            |
| ¥牛管理信却                                 |                           |           | した講習会、資格取得年月日等 ●●食品衛牛協会 食品衛牛責任者養成講習会 令和●年(           |
| 御生管理計画                                 | 未選択~                      |           | コーン                                                  |
| HACCPの取組                               | 未選択                       |           | v                                                    |
| 8/李和政419                               | 1                         |           |                                                      |
| 用出者氏名                                  | • 公開 ○ 非公開                |           |                                                      |
| 届出者住所                                  | • 公開 ● 非公開                |           |                                                      |
| 営業施設名称 展長又住商品                          | • 公開 ● 非公開                |           |                                                      |
| 営業施設所在地                                | • 公開 ● 非公開                |           |                                                      |
| 営業施設連絡失                                | • 公開 () 井公開               | 11/2 /2   | 事項を全て入力したら                                           |
| HI-HOUSEXAEPO /U                       | • 云册 ① 开公開                | 业/浮       |                                                      |
| 登録 戻る                                  |                           | 登録        | ホタンをクリックする                                           |

### (7)営業者地位承継届のページに戻ってくるので、営業施設情報が反映されていることを 確認し、問題がなければ登録ボタンをクリックして申請を終了する。

| 二 営業者地位承継届                        |                            |                  |                                      |                  |                  |
|-----------------------------------|----------------------------|------------------|--------------------------------------|------------------|------------------|
|                                   |                            |                  |                                      |                  |                  |
| 地位承継届を作成します。<br>届出の種類を選択した上で、承    | <b>&amp;継元の情報を登録して下さい。</b> | 承継元の営業施設を        | 全て追加して「登                             | 録」ボタンをクリックしてください | ∠ \ <sub>0</sub> |
| 整理番号                              |                            |                  |                                      |                  |                  |
| ステータス                             | 未届(チェック済)                  |                  |                                      |                  |                  |
| 届出の種類                             | ● 相続 ○ 合併 ○ 分割             |                  |                                      | I                |                  |
| 届出年月日                             | 2022-09-02                 |                  |                                      |                  |                  |
| 「届出者情報                            |                            |                  | - 下にスク                               | ロール              |                  |
|                                   | •                          |                  |                                      |                  |                  |
| 「宮葉施設情報<br> < << < 1~1件目/1件中 > >> | >                          |                  |                                      | 7                |                  |
| ステータス                             | 名称、屋号又は商号                  |                  | ●●●●●●●●●●●●●●●●●●●●●●●●●●●●●●●●●●●● | 所在地              |                  |
| 詳細 未届(チェック済)                      |                            | k                | 0493106                              | 北海道二海郡八雲町富士見町8   | ~                |
|                                   |                            | 施設情報の登<br>この欄に反映 | 録が済んでい<br>されているは                     | )れば<br>はずです      |                  |
| ◆ → <                             |                            |                  |                                      |                  | •                |
| 登録 削除 戻る                          | 5 一時保存                     |                  |                                      |                  |                  |

(8)申請内容に問題がなければ、保健所で受理して終了となります。 内容に修正が必要であれば、差し戻されますので、指示に従って修正し、再申請して下さい。

| 二 営業者地位承継届                 | >> 完了                        |
|----------------------------|------------------------------|
| ① 正常に登録しました。               |                              |
| 地位承継届の届出が完了<br>登録した地位承継届は、 | しました。<br>営業者地位承継届一覧から確認出来ます。 |
| 整理番号<br>戻る                 | SIF2022000000539             |